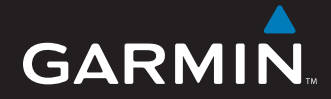

## Brukerveiledning

# nüvi<sup>®</sup> 5000

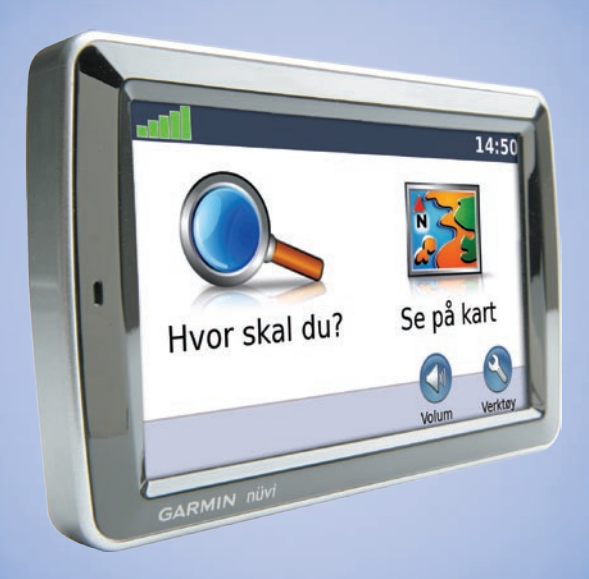

## **GPS-navigator**

© 2008 Garmin Ltd. eller datterselskapene

Garmin International, Inc. 1200 East 151<sup>st</sup> Street, Olathe, Kansas 66062, USA Tlf. (913) 397.8200 eller (800) 800.1020 Faks (913) 397.8282 Garmin (Europe) Ltd. Liberty House Hounsdown Business Park, Southampton, Hampshire, SO40 9RB, Storbritannia Tlf. +44 (0) 870.8501241 (til Storbritannia) 0808 2380000 (i Storbritannia) Faks +44 (0) 870.8501251 Garmin Corporation No. 68, Jangshu 2<sup>nd</sup> Road Shijr, Taipei County, Taiwan Tlf. 886/2.2642.9199 Faks 886/2.2642.9099

Med enerett. Med mindre noe annet er uttrykkelig angitt her, må ingen deler av denne brukerveiledningen reproduseres, kopieres, overføres, spres, nedlastes eller lagres på noe medium, uansett formål, uten at det på forhånd er innhentet skriftlig samtykke fra Garmin. Garmin gir med dette tillatelse til å laste ned én kopi av denne brukerveiledningen til en harddisk eller et annet elektronisk lagringsmedium for visning, og til å skrive ut én kopi av denne brukerveiledningen eller tillegg til denne, forutsatt at en slik elektronisk eller trykt kopi av denne brukerveiledningen inneholder hele merknaden om opphavsrett, og det forutsettes videre at uautorisert, kommersiell distribusjon av denne brukerveiledningen eller reviderte versjoner er strengt forbudt.

Informasjonen i dette dokumentet kan endres uten varsel. Garmin forbeholder seg retten til å endre eller forbedre produktene sine og gjøre endringer i innholdet uten plikt til å varsle noen person eller organisasjon om slike endringer eller forbedringer. Besøk Garmins webområde (www.garmin.com) for å finne aktuelle oppdateringer og tilleggsinformasjon om bruk og drift av dette og andre Garmin-produkter.

Garmin<sup>®</sup>, nüvi<sup>®</sup> MapSource<sup>®</sup> og TourGuide<sup>®</sup> er varemerker for Garmin Ltd. eller Garmins datterselskaper som er registrert i USA og andre land. Garmin Lock<sup>™</sup> og Garmin Lock<sup>™</sup> er varemerker for Garmin Ltd. eller datterselskapene. Disse varemerkene kan ikke brukes uten uttrykkelig tillatelse fra Garmin.

Windows<sup>®</sup> er et registrert varemerke for Microsoft Corporation i USA og/eller andre land. Mac<sup>®</sup> er et registrert varemerke for Apple Computer, Inc. Audible.com<sup>®</sup> og AudibleManager<sup>®</sup> er registrert varemerker for Audible, Inc. © Audible, Inc. 1997–2005. SaversGuide<sup>®</sup> er et registrert varemerke for Entertainment Publications, Inc. MSN er et registrert varemerke for Microsoft Corporation i USA og/eller andre land. Andre varemerker og varenavn tilhører sine respektive eiere.

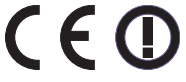

Trykt i Taiwan

## Innledning

# Standarder for brukerveiledning

Når du blir bedt om å "trykke på" noe, bruker du fingeren til å ta på et element på skjermen. De små pilene (>) i teksten viser at du må trykke på flere elementer etter hverandre. Hvis du for eksempel ser "trykk på **Hvor skal du?** > **Favoritter**", trykker du på **Hvor skal du?** - knappen og deretter på **Favoritter**.

## Tips og snarveier for nüvi

- Du kommer deg raskt tilbake til menysiden ved å trykke på og holde nede **Tilbake**.
- Trykk på 🛖 og 📕 for å se flere valg.
- Hvis du vil justere volumet, trykker du på Volum på menysiden.

## myGarmin™

Gå til webområdet http://my.garmin.com for å få tilgang til de nyeste tjenestene for Garminproduktene:

- registrere Garmin-enheten
- abonnere på elektroniske tjenester for fotoboksinformasjon (se side 39).
- låse opp valgfrie kart

## Kontakt Garmin

Kontakt Garmin hvis det er noe du lurer på når du bruker nüvi-enheten. USA: Kontakt Garmins kundestøtte på telefon 913/397.8200 eller 800/800.1020, eller gå til www.garmin.com/support.

Europa: Kontakt Garmin (Europe) Ltd. på +44 (0) 870.8501241 (utenfor Storbritannia) eller 0808 2380000 (bare i Storbritannia).

## Innholdsfortegnelse

| Innledning                       | .i |
|----------------------------------|----|
| Standarder for brukerveiledning. | i  |
| Tips og snarveier for nüvi       | i  |
| mvGarmin <sup>™</sup>            | i  |
| Kontakt Garmin                   | i  |
| Komme i gang                     | 1  |
| nüvi-enheten                     | 1  |
| Trinn 1: Montere nüvi-enheten    | 2  |
| Trinn 2: Innhente satellitter    | 3  |
| Trinn 3: Bruke nüvi-enheten      | 3  |
| Finne bestemmelsesstedet         | 4  |
| Følge ruten                      | 5  |
| Legge til et viapunkt            | 5  |
| Foreta en omkjøring              | 6  |
| Stoppe ruten                     | 6  |
| Justere volumet                  | 6  |
| Hvor skal du?                    | 7  |
| Finne en adresse                 | 7  |
| Kiør!- sidealternativer          | 7  |
| Angi en hiemmeposision           | 7  |
| Favoritter                       | 8  |
| Bruke bildenavigering            | 9  |
| Finne et sted ved                |    |
| å stave navnet1                  | 0  |
|                                  |    |

| Finne steder som           |    |
|----------------------------|----|
| nylig er funnet            | 11 |
| Finne punkter av interesse | 11 |
| Søke i nærheten av         |    |
| et annet sted              | 11 |
| Opprette og navigere ruter | 12 |
| Finne et sted ved          |    |
| hjelp av kartet            | 13 |
| Angi koordinater           | 13 |
| Navigere offroad           | 13 |
| Bruka havadsidana          | 11 |
| Kartaida                   | 14 |
| Turinformacionacida        | 14 |
| Side med mengyerliste      | 10 |
| Side for poste sving       | 10 |
| Side for neste sving       | 15 |
| Bruke medieavspillerne     | 16 |
| Spille av musikk           | 16 |
| Høre på lydbøker           | 18 |
| Spille video               | 19 |
| Behandle filer             | 21 |
| Støttede filtyper          | 21 |
| l aste inn filer           | 21 |
| Laste geotaggede           |    |
| hilder nå nüvi-enheten     | 22 |
| Slette filer               | 22 |
|                            |    |

| Bruke verktøyene2          | 3 |
|----------------------------|---|
| Innstillinger 23           | 3 |
| Hvor er jeg?23             | 3 |
| Hjelp23                    | 3 |
| Ruter23                    | 3 |
| Musikkspiller23            | 3 |
| Lydbokavspiller23          | 3 |
| Trafikk23                  | 3 |
| MSN <sup>®</sup> Direct23  | 3 |
| Spill24                    | 4 |
| Bildeviser24               | 4 |
| Mine data24                | 4 |
| Bruke FM-trafikk2          | 5 |
| Blinkkoder for             |   |
| indikatorlampe2            | 5 |
| Trafikk i ditt område 26   | ô |
| Trafikk der du kjører26    | ô |
| Trafikk på din rute26      | ô |
| Trafikkikoner27            | 7 |
| Fargekode for              |   |
| alvorlighetsgrad27         | 7 |
| Trafikkabonnementer 27     | 7 |
| Spille av lyd gjennom      |   |
| høvttalerne i kjøretøvet20 | 8 |
| Autosøk på FM-senderen 28  | B |
|                            |   |

| Tips for valg av frekvens                                     |
|---------------------------------------------------------------|
| Tilpasse nüvi-enheten                                         |
| navigasjonsinnstillingene 30<br>Legge til                     |
| sikkerhetsinnstillinger 31<br>Oppdatere tidsinnstillingene 31 |
| Justere skjerminnstillingene31<br>Endre kartinnstillingene32  |
| Stille inn språkene33<br>Justere innstillingene               |
| for video-inndata33<br>Endre innstillingene for               |
| avstandspunkter34<br>Vise informasjon om                      |
| Gjenopprette alle innstillinger 36                            |
| Fjerne brukerdata                                             |
| Tillegg                                                       |
| Tilleggskart                                                  |

| Ekstrautstyr og            |                 |
|----------------------------|-----------------|
| valgfritt tilbehør         | <mark>38</mark> |
| Skifte sikringen           | 40              |
| Fjerne nüvi-enheten        |                 |
| og braketten               | 41              |
| Om GPS-satellittsignaler   | 41              |
| Ta vare på nüvi-enheten    | 41              |
| Viktig juridisk merknad om |                 |
| FM-senderen                | 43              |
| Spesifikasjoner            | 44              |
| Indeks                     | 45              |

## Komme i gang

## nüvi-enheten

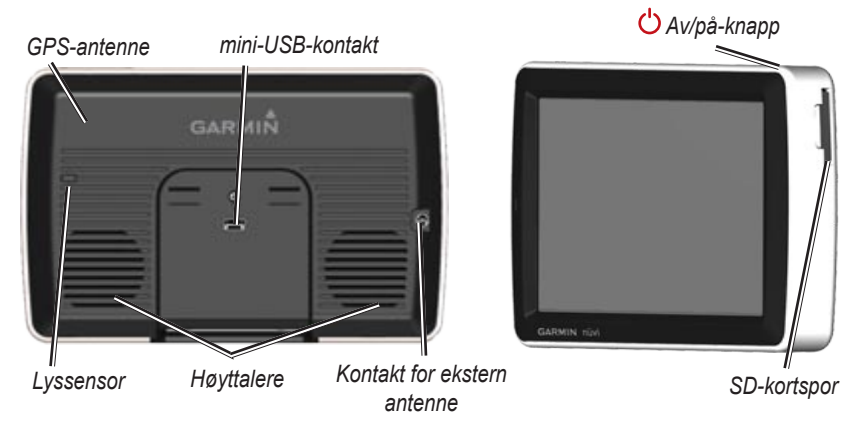

**ADVARSEL:** Se veiledningen *Viktig sikkerhets- og produktinformasjon* som lå i produktesken, hvis du vil ha informasjon om advarsler angående produktet og annen viktig informasjon.

Delstatslovene i Minnesota og California forbyr og/eller begrenser bilførerne i å bruke sugekoppbraketter på frontruten mens de kjører bil. (Se California Vehicle Code 26708(a); Minnesota Statutes Section 169.71.) Monter i stedet enheten på dashbordet eller ved hjelp av friksjonsmonteringsutstyr iht. Garmins instruksjoner. Se sidene 2–3. Kontroller om lovene i din delstat og lokale lover og forskrifter har lignende forbud eller begrensninger når det gjelder objekter på frontruten, som hindrer førerens sikt (delstatslovene i Michigan og New Jersey forbyr objekter på frontruten som hindrer førerens sikt). Husk at Garmin-enheten alltid må monteres på et sted som ikke hindrer førerens sikt fremover på veien. Garmin påtar seg ikke ansvaret for bøter, straff eller skader som oppstår som følge av at denne merknaden ignoreres, eller som et resultat av andre delstatslover eller lokale lover og forskrifter som gjelder bruken av enheten. Komme i gang

## Trinn 1: Montere nüvienheten

## Slik monterer du nüvi-enheten ved hjelp av sugekoppbraketten:

 Sett strømkabelen for bil i strømkontakten på høyre side av holderen.

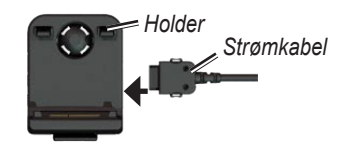

- Rengjør og tørk frontruten med en lofri klut. Fjern den gjennomsiktige plasten fra sugekoppen. Fest sugekoppen på frontruten.
- 3. Skyv spaken bakover mot frontruten.
- 4. Knepp fast holderen på sugekopparmen.

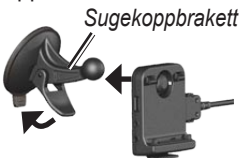

- 5. Sett bunnen av nüvi-enheten i holderen.
- 6. Vipp nüvi-enheten bakover til den klikker på plass.

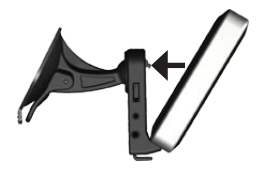

- Sett den andre enden av strømkabelen i et uttak i bilen.
   Enheten skal slås på automatisk hvis den er koblet til og tenningen er på.
- Hvis du bruker en trafikkmottaker i Europa, må du feste trafikkmottakerens antenne på frontruten ved hjelp av sugekoppene.

#### Slik monterer du nüvi-enheten ved hjelp av dashbordbraketten:

Bruk den vedlagte monteringsplaten hvis du vil montere enheten på dashbordet, i henhold til gjeldende bestemmelser.

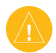

## FORSIKTIG: Det permanente

monteringslimet er svært vanskelig å fjerne etter at du har tatt det på.

- 1. Rengjør og tørk dashbordet der du vil plassere platen.
- 2. Fjern limbeskyttelsen under platen.
- 3. Plasser platen på dashbordet.
- 4. Fjern den gjennomsiktige plasten fra platens overside.
- 5. Plasser sugekoppbraketten på platen. Skyv spaken ned (mot platen).

## Trinn 2: Innhente satellitter

Hvis nüvi-enheten er koblet til et strømuttak i kjøretøyet, kan du kjøre til et åpent område, ut av garasjer og vekk fra høye bygninger. Stopp kjøretøyet. Det kan ta et par minutter å innhente satellittsignaler.

satellittsignalene. Når én linje er grønn, har nüvi-enheten hentet inn satellittsignaler. Nå kan du velge et bestemmelsessted og navigere til det. Hvis du vil ha ytterligere informasjon om GPS, kan du se side 41 eller gå til www.garmin.com/aboutGPS.

## Trinn 3: Bruke nüvienheten

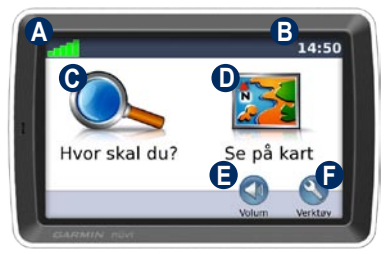

- A GPS-satellittstyrke.
- Gjeldende tidspunkt: Trykk for å endre tidsinnstillingene.
- C Trykk for å finne et bestemmelsessted.
- D Trykk for å vise kartet.
- Trykk for å justere volumet.
- Trykk for å bruke verktøy som medieavspillere, innstillinger og hjelp.

## Finne bestemmelsesstedet

I Hvor skal du?- menyen finner du flere forskjellige kategorier som du kan bruke når du leter etter adresser, byer og andre steder. Det detaljerte kartet som er lastet på nüvienheten, inneholder millioner av punkter av interesse, f.eks. restauranter, hoteller og biltjenester.

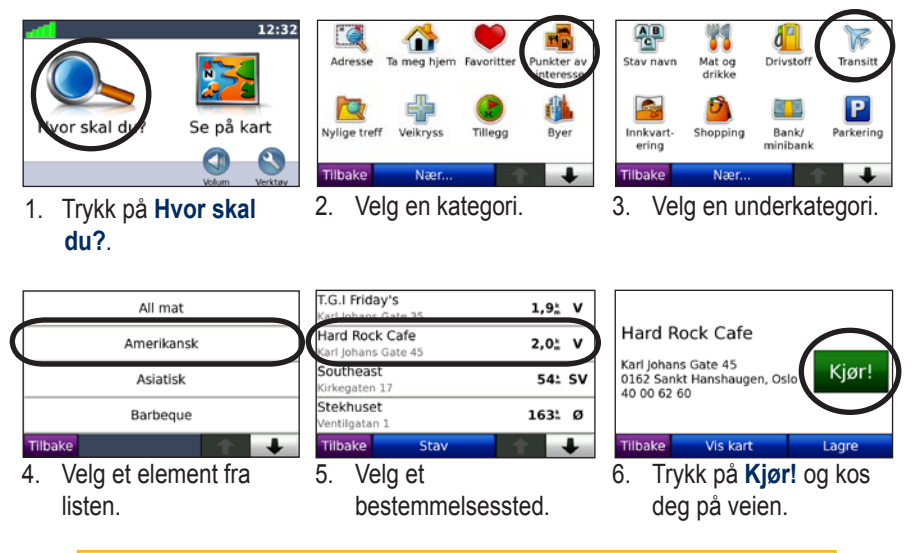

Trykk på 🕋 og 手 for å se flere valg.

Det kan vises et fartsgrenseikon **55** når du kjører på hovedveier. Dette ikonet viser den gjeldende fartsgrensen på hovedveien.

## Følge ruten

Underveis viser nüvi-enheten veien til bestemmelsesstedet ved hjelp av talemeldinger, piler på kartet og kjøreanvisninger øverst på kartet. Hvis du avviker fra den opprinnelige ruten, vil nüvi-enheten beregne ruten på nytt og gi nye kjøreanvisninger.

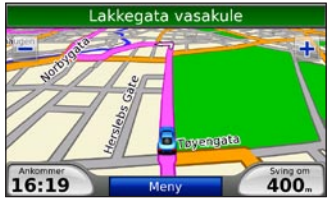

Ruten er merket med en magentafarget linje. Følg pilene for å kjøre av.

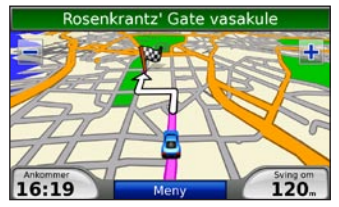

Et rutete flagg angir bestemmelsesstedet.

## Legge til et viapunkt

Du kan legge til stopp (viapunkter) i ruten. nüvi gir anvisninger til viapunktet og deretter til det endelige reisemålet.

- **TIPS:** Hvis du vil legge til mer enn ett stopp på ruten, bør du redigere den aktive ruten. Se side 12.
- 1. Når en rute er aktiv, kan du trykke på Meny > Hvor skal du?.
- 2. Søk etter det ekstra stoppet.
- 3. Trykk på Kjør!.
- Trykk på Legg til som viapunkt for å legge til dette stoppet før bestemmelsesstedet. Trykk på Angi som nytt bestemmelsessted for å gjøre dette til ditt nye bestemmelsessted.

## Foreta en omkjøring

Hvis en vei på ruten er stengt, kan du foreta en omkjøring.

- 1. Med en rute aktiv trykker du på **Meny**.
- 2. Trykk på Omkjøring.

nüvi-enheten prøver å finne en annen rute som unngår veien rett foran, og som tar deg tilbake til din opprinnelige rute. Hvis ruten du kjører langs, er det eneste logiske alternativet, kan det hende at nüvi-enheten ikke beregner en omkjøring.

## Stoppe ruten

- 1. Med en rute aktiv trykker du på **Meny**.
- 2. Trykk på Stopp.

## Justere volumet

På menysiden trykker du på **Volum** for å justere hovedvolumet.

Hvis du vil justere volumet for navigasjonsmeldingene og mediaavspilleren, trykker du på **Mikser**.

**Gjenopprett** – gjenoppretter de opprinnelige volumnivåene.

## Hvor skal du?

I R Hvor skal du?-menyen finner du flere forskjellige kategorier som du kan bruke når du leter etter steder. Hvis du vil ha informasjon om hvordan du foretar et enkelt søk, kan du se side 4.

## Finne en adresse

1. Trykk på Hvor skal du? > Adresse.

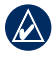

**TIPS:** Trykk på **Nærme...** for å endre søkeområde. Se side 11.

- Trykk eventuelt på Endre stat/ provins.
- Trykk på Søk på alle.
   ELLER

Trykk på **Stav sted**, angi sted og trykk på **Ferdig**. Velg stedet fra listen.

- 4. Skriv inn nummeret for adressen og trykk på **Ferdig**.
- Skriv inn gatenavnet, og trykk på Ferdig. Velg eventuelt riktig gate fra listen.
- 6. Trykk eventuelt på adressen.

7. Trykk på **Kjør!** for å navigere til denne posisjonen.

## Kjør!- sidealternativer

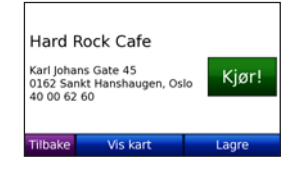

Trykk på **Vis kart** for å vise dette stedet på kartet. Hvis GPS-modusen er deaktivert, trykker du på **Angi posisjon** for å angi gjeldende posisjon.

Trykk på **Lagre** for å lagre dette stedet i **Favoritter**. Se side 8.

## Angi en hjemmeposisjon

Du kan angi en hjemmeposisjon for stedet du kjører til oftest.

Trykk på Hvor skal du? > Kjør hjem.
 ELLER
 Trykk på Vorktere > Mine dete >

Trykk på Verktøy > Mine data > Angi Hjem-posisjon.

2. Velg et alternativ.

### Kjør hjem

Etter at du har angitt hjemmeposisjonen, kan du når som helst lage en rute til stedet ved å trykke på **Hvor skal du?** > **Kjør hjem**.

#### Endre hjemmeposisjon

Hjemmeposisjonen blir lagret i Favoritter. Hvis du vil endre hjemmeposisjonen, må du først slette den fra **Favoritter**.

- 1. Trykk på Hvor skal du? > Favoritter.
- 2. Trykk på Hjem > Redigere > Slett.

Etter at du har slettet hjemmeposisjonen, angir du den på nytt ved å følge fremgansmåten under Angi en hjemmeposisjon.

## Favoritter

Du kan lagre favorittstedene i kategorien Favoritter slik at du raskt kan finne dem igjen og lage ruter til dem. Du kan også kategorisere favorittstedene.

## Lagre gjeldende posisjon

- Trykk på kjøretøyikonet på kartsiden. ELLER Trykk på Verktøy > Hvor er jeg.
- 2. Trykk på Lagre posisjon.
- Angi navn på stedet ved hjelp av
- tastaturet på skjermen.
- 4. Trykk på Ferdig for å lagre stedet i Favoritter.

#### Lagre steder du finner

- 1. Når du finner et sted du vil lagre, trykker du på Lagre.
- 2. Trykk på OK. Stedet lagres i Favoritter.

## Finne lagrede steder

Trykk på Hvor skal du? > Favoritter.

Du får frem en liste over de lagrede stedene. Hvis du har tilordnet en kategori til et lagret sted eller lastet inn geotaggede bilder til nüvi-enheten, vises de lagrede stedene etter kategori. Hvis du ikke er sikker på hvilken kategori stedet tilhører, trykker du på **Alle favoritter**.

#### Redigere favorittene

Hvis favorittstedene dine ikke er kategorisert, trykker du på **Hvor skal du?** > **Favoritter**. Trykk på et sted du vil redigere, og trykk på **Rediger**. Trykk på en knapp for å endre stedet.

Hvis favorittstedene dine ikke er kategorisert, trykker du på **Hvor skal** du? > Favoritter. Velg en kategori og et favorittsted. Trykk på Endre.

- Endre navn angi et nytt navn, og trykk på Ferdig.
- Legg ved bilde/endre bilde velg et bilde som er lagret på nüvi-enheten, for å tilordne det til stedet.
- Endre kartsymbol trykk på et symbol.
- Endre telefonnummer angi et telefonnummer, og trykk på Ferdig.
- Endre kategorier velg en eksisterende kategori eller trykk på Ny. Skriv inn et nytt kategorinavn, og trykk på Ferdig.

**Slett** – trykk for å fjerne dette elementet fra **Favoritter**. Trykk på **Ja**.

Du kan også navigerere til et bilde ved å trykke på **Verktøy** > **Bildeviser** og så velge bilde. Hvis det er knyttet informasjon om posisjon til bildet, trykker du på **Kjør!** for å lage en rute til stedet.

## Bruke fotonavigasjon

Du kan rute til bilder som er lagret enten på nüvi-enheten eller på et SD-kort som inneholder informasjon om posisjonen (geotagger).

- Trykk på Hvor skal du? > Favoritter > Panoramio<sup>™</sup>-bilder. Bildene som er lagret på nüvistasjonen eller SD-kortet, er oppført.
- 2. Trykk på et bilde.
- Trykk på Kjør! for å navigere til posisjonen. Trykk på Vis kart for å vise posisjonen på kartet.

## Finne et sted ved å stave navnet

Hvis du vet navnet på et sted du ser etter, kan du stave det ved hjelp av tastaturet på skjermen. Du kan også angi bokstaver i navnet for å begrense søket.

- 1. Trykk på Hvor skal du? > Punkter av interesse > Stav navn.
- Skriv inn bokstaver i navnet ved hjelp av tastaturet på skjermen. Trykk på Ferdig.

#### Bruke tastaturet på skjermen

Når skjermen viser et tastatur, skriver du inn tall og bokstaver ved å trykke på tastene.

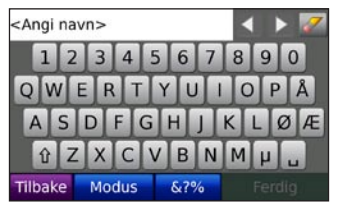

Trykk på 🖬 for å legge til et mellomrom. Trykk på 🌌 for å slette bokstaven.

Trykk på dog b for å flytte markøren.

Trykk på 1 for å bytte mellom store og små bokstaver.

Trykk på **Modus** for å velge språkmodus for tastaturet.

Trykk på **see** for å legge inn skilletegn og spesialtegn.

- MERK: Knappen vises på tastaturet avhengig av hvilket tastaturspråk som er valgt. Trykk på for å vise diakritiske tegn. Trykk på knappen en gang til for å gå tilbake til det fullstendige tastaturet.

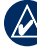

**TIPS:** Du kan endre tastaturlayout til ABCDE. Se side 30.

## Finne steder som nylig er funnet

nüvi-enheten lagrer de siste 50 stedene som nylig er funnet, i listen Nylige treff. De stedene som ble vist sist, vises øverst i listen. Trykk på **Hvor skal du?** > **Nylige treff** for å vise elementer som nylig er funnet.

#### Slette steder som nylig er funnet

Trykk på **Fjern** > **Ja** for å fjerne alle stedene fra listen over steder som nylig er funnet.

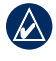

MERK: Når du trykker på Fjern, fjernes alle elementer fra listen over steder som nylig er funnet. Det sletter ikke det faktiske stedet fra enheten din.

#### Finne punkter av interesse

De detaljerte kartene på nüvi-enheten inneholder flere punkter av interesse, som overnatting, banker og shopping. Nedenfor finner du instruksjoner for å finne og navigere til en restaurant.

- 1. Trykk på Hvor skal du? > Punkter av interesse > Mat og drikke.
- 2. Velg mattype fra listen.
- Velg en restaurant fra listen og trykk på Kjør! for å navigere dit.

# Søke i nærheten av et annet sted

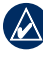

- **MERK:** nüvi-enheten søker automatisk etter steder i nærheten av gjeldende posisjon.
- 1. Trykk på Hvor skal du? > Nærme.
- 2. Velg et alternativ:
  - Hvor jeg er nå søker etter steder i nærheten av gjeldende posisjon.
  - En annen by søker etter steder i nærheten av byen du angir.
  - Min nåværende rute søker etter steder langs ruten.
  - Mitt bestemmelsessted søker etter steder i nærheten av det gjeldende bestemmelsesstedet.

## Opprette og navigere ruter

- 1. Trykk på Hvor skal du? > Ruter.
- 2. Velg ruten du vil navigere, og trykk på Kjør!.

#### Opprette en lagret rute

Bruk nüvi-enheten til å opprette og lagre ruter før din neste tur. Du kan lagre inntil 10 ruter.

- 1. Med en aktiv rute trykker du på Hvor skal du? > Ruter > Nye.
- 2. Trykk på Legg til nytt startpunkt.
- Finn et sted som skal være startpunktet, og trykk på Velg.
- 4. Trykk på Legg til nytt endepunkt.
- 5. Finn et sted som skal være endepunktet, og trykk på Velg.
- Trykk på < for å legge til et nytt sted i ruten. Trykk på for å fjerne et sted.
- 7. Trykk på **Neste** for å beregne ruten og vise den på kartet.
- 8. Trykk på Lagre for å lagre ruten og avslutte.

### **Redigere ruter**

- 1. Trykk på Hvor skal du? (eller Verktøy) > Ruter.
- 2. Velg ruten du vil redigere.
- 3. Trykk på Endre.
- 4. Trykk på et alternativ for å redigere ruten:
  - Endre navn angi et nytt navn på ruten.
  - Legg til/fjern punkter legg til nye start-, stopp- eller endepunkter i ruten.
  - Ordne punktene manuelt endre rekkefølgen på punktene langs ruten.
  - Ordne punktene i optimal
     rekkefølge ordne punktene i en
     rute automatisk for å redusere den
     samlede avstanden.
  - **Omberegn** endre rutepreferansen slik at den beregner etter kortere tid, kortere avstand eller offroad.
  - Slett fjern ruten.

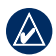

**MERK:** Endringene lagres automatisk når du går ut av en av sidene for ruteredigering.

# Finne et sted ved hjelp av kartet

Bruk siden Se på kart til å vise forskjellige deler av kartet. Trykk på **Hvor skal du?** > **Se på kart**.

## Tips for å se på kartet

- Trykk på + og for å zoome inn og ut.
- Trykk på kartet og dra for å vise forskjellige deler av kartet.
- Trykk på et objekt på kartet. Det vises en pil som peker på objektet.
- Trykk på Lagre for å lagre posisjonen.
- Trykk på **Kjør!** for å navigere til denne posisjonen.
- Hvis GPS-modusen er avslått, trykker du på Angi posisjon for å angi posisjonen til valgt sted. (Se side 30.)

## Angi koordinater

Hvis du vet de geografiske koordinatene til bestemmelsesstedet, kan du bruke nüvi-enheten til å navigere til et hvilket som helst sted ved hjelp av bredde - og lengdegradskoordinater.

- 1. Trykk på Hvor skal du? > Koordinater.
- Trykk på Format for å endre typen koordinater. Forskjellige kart bruker forskjellige posisjonsformater. Derfor lar nüvi-enheten deg velge det riktige koordinatformatet for den typen kart du bruker.
- 3. Angi koordinatene og trykk på **Ferdig**.

## Navigere offroad

Hvis du ikke følger veier når du kjører, kan du bruke offroadmodus. Trykk på Verktøy > Innstillinger > Navigasjon > Rutepreferanse > Offroad > OK. Velg et bestemmelsessted, og trykk på Kjør! for å navigere offroad til bestemmelsesstedet.

## Bruke hovedsidene

### Kartside

Trykk på **Se på kart** for å åpne kartsiden. Kjøretøyikonet **E** viser gjeldende posisjon. Trykk på og dra kartet for å vise et annet område av kartet (se side 13).

Trykk på tekstlinjen for å åpne siden med avkjøringsliste.

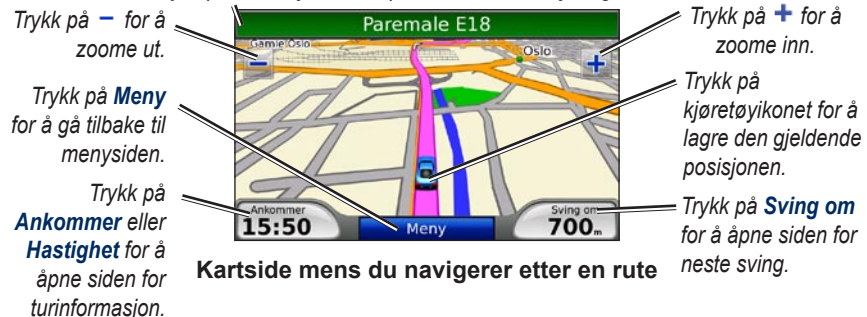

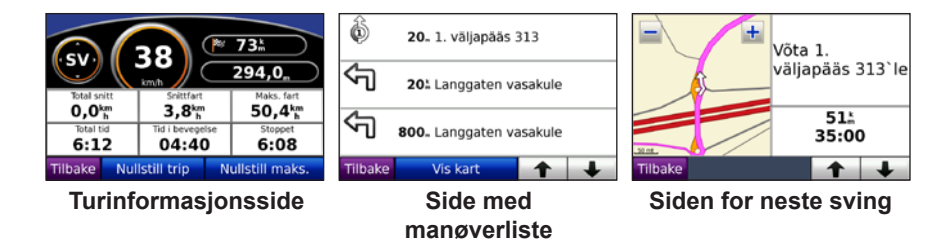

## Turinformasjonsside

Turinformasjonsiden viser gjeldende hastighet og nyttig statistikk om turen. Trykk på feltet **Hastighet** eller **Ankommer** på kartsiden hvis du vil vise turinformasjonsiden.

Hvis du stopper ofte, lar du nüvi-enheten være slått på, slik at den kan måle nøyaktig medgått tid under turen.

## Nullstille turinformasjon

Nullstill turinformasjonen før du begynner på turen, for å få nøyaktig turinformasjon. Trykk på **Nullstill trip** for å nullstille informasjonen på siden for turinformasjon. Trykk på **Nullstill maks.** for å nullstille den maksimale hastigheten.

## Side med manøverliste

Når du navigerer etter en rute, viser siden med manøverlisten detaljerte instruksjoner for hele ruten og avstanden mellom svingene. Trykk på linjen øverst på kartsiden for å åpne siden med manøverlisten. Trykk på en sving i listen for å vise siden for neste sving. Trykk på **Vis alle** for å gå tilbake til siden med manøverlisten. Trykk på pilene for å bla gjennom listen.

## Side for neste sving

Når du navigerer etter en rute, viser siden for neste sving den neste svingen på kartet, i tillegg til avstanden og tiden som er igjen før du kommer til svingen. Hvis du vil vise en kommende sving på kartet, trykker du på **Sving om** på kartsiden eller på en hvilken som helst sving på siden med manøverlisten.

## Bruke medieavspillerne

## Spille av musikk

Du kan laste inn musikkfiler til internminnet eller SD-kortet. Se sidene 21–22.

- 1. Trykk på Verktøy > Musikkspiller.
- 2. Trykk på **Bla gjennom**.
- 3. Trykk på en kategori.
- Hvis du vil spille hele kategorien fra begynnelsen av listen, trykker du på den første sangen som er oppført. Hvis du vil spille av en bestemt sang, trykker du på sangtittelen.

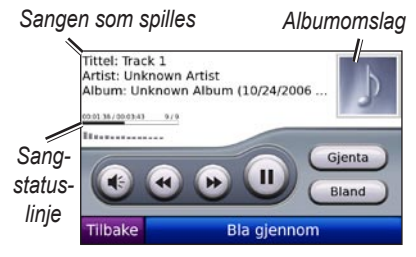

Trykk på 🐼 for å justere volumet.

- Trykk på 
   for å spille den forrige sangen på spillelisten, trykk og hold inne for å spole tilbake gjennom sangen som spilles.
- Trykk på () for å gå til neste sang i spillelisten, og trykk og hold inne for å spole fremover i sangen som spilles.
- Trykk på 
   for å sette sangen på pause.
- Trykk på **Gjenta** for å gjenta spillelisten som spilles.
- Trykk på **Bland** for å spille sanger i tilfeldig rekkefølge.
- Trykk på albumomslaget for å vise detaljer om musikkfilen.
  - TIPS: Du kan spole frem og tilbake i sangen som spilles, ved å bruke sangstatuslinjen. Trykk på et punkt på statuslinjen for å spole frem eller tilbake til dette punktet. Du kan også trykke på, holde og dra statuslinjen til et bestemt sted i sangen.

## Støttede filtyper

nüvi-enheten støtter musikkfiler i MP3format, spillelister i M3U- og M3U8format, og lydfiler i FLAC-format.

#### Opprette og høre på spillelister

Du kan høre på spillelister som er opprettet på datamaskinen din, ved å bruke nüvi-enheten. Du kan også lagre spillelister ved å bruke nüvi.

## Slik lagrer du den gjeldende spillelisten:

- Mens du hører på musikk, trykker du på Bla gjennom > Spillelister > Gjeldende spilleliste > Lagre.
- 2. Angi et navn og trykk på Ferdig.

#### Slik oppretter du en ny spilleliste:

- I musikkspilleren trykker du på Bla gjennom > Spillelister > Ny.
- 2. Velg en sang fra en kategori og trykk på Lagre.
- 3. Angi et navn og trykk på Ferdig.
- Hvis du vil legge til flere sanger i den nye spillelisten, trykker du på Redigere > Legg til sanger. Velg flere sanger fra kategoriene.

#### Slik oppretter du enspilleliste på en datamaskin:

- 1. Ved hjelp av datamaskinen og et lydprogram kan du lage en spilleliste for musikkfiler. Lagre spillelisten som en M3U- eller M3U8-fil.
- - MERK: Det kan hende at du må redigere M3U/M3U8-filen med et tekstredigeringsprogram, for eksempel Notisblokk, for å fjerne banen (koblingen) til musikkfilen. M3U/M3U8-filen skal bare vise musikkfilnavnene. Se lydprogrammets hjelpfil.
- Overfør spillelisten og musikkfilene til nüvi-enheten eller SD-stasjonen (se side 21–22). M3U/M3U8-filen må ligge på samme sted som musikkfilene.

#### Slik spiller du av en spilleliste:

- I musikkspilleren trykker du på Bla gjennom > Spillelister. Alle tilgjengelige spillelister vises.
- 2. Trykk på en spilleliste og deretter på **Spill**.

#### Slik redigerer du en spilleliste:

- 1. Mens du hører på musikk, trykker du på **Bla gjennom > Spillelister**.
- 2. Velg spillelisten du vil redigere, og trykk på **Redigere**:
  - Endre navn endre spillelistens navn.
  - Legg til sanger legg til en sang i spillelisten.
  - Fjern sanger velg sangene du vil fjerne fra spillelisten og trykk på OK.
  - Slett spilleliste slett den valgte spillelisten.

## Høre på lydbøker

Hvis du vil kjøpe bøker fra Audible.com, kan du gå til http://garmin.audible.com.

## Høre på en bok

- 1. Trykk på Verktøy > Lydbokspiller.
- 2. Trykk på Bla gjennom.
- 3. Trykk på en kategori, og trykk deretter på en boktittel.

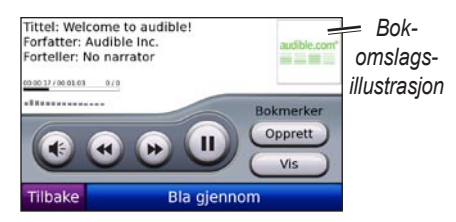

- Trykk på 🕢 for å justere volumet.
- Trykk på nor å hoppe over et avsnitt og på for å gå tilbake.
   Trykk på knappen og hold den nede for å spole frem eller tilbake.
- Trykk på 🔍 for å sette boken på pause.
- Trykk på bokomslaget for å vise mer detaljert informasjon.

## Bruke bokmerker

#### Slik lager du et bokmerke:

- 1. Trykk på Opprett i lydbokavspilleren.
- 2. Trykk på Lagre.
- 3. Bruk tastaturet på skjermen til å gi bokmerket et navn.
- 4. Trykk på Ferdig.
- 5. Trykk på **Spill** for å lytte til boken fra bokmerket.

#### ELLER

Trykk på **Redigere** for å endre bokmerket eller for å slette favoritten.

#### Slik spiller du av et bokmerke:

- 1. Trykk på Vis i lydbokavspilleren.
- 2. Velg et bokmerke fra listen for å spille av boken.

## Laste inn lydbøker

- 1. Opprett en Audible.com-konto på http://garmin.audible.com.
- 2. Last ned AudibleManager®.
- Åpne AudibleManager. Følg instruksjonene på skjermen for å aktivere nüvi-enheten (gjøres bare én gang).
- Kjøp en bok på http://garmin.audible.com, og last ned boken til datamaskinen.
- 5. Overfør boken til nüvi-enheten eller SD-kortet ved hjelp av AudibleManager.
  - TIPS: Se i hjelpen til AudibleManager hvis du ønsker detaljerte instruksjoner. Velg Hjelp > Hjelp.

## Spille video

**ADVARSEL:** Du må ikke bruke eller se på video mens du kjører. Hvis du betjener eller ser på video mens kjøretøyet er i bevegelse, kan det forårsake en ulykke eller kollisjon som fører til materielle skader, alvorlige personskader eller dødsfall.

nüvi-enheten tillater NTSCkomposittvideo. Du trenger en AV-adapterkabel som kan skaffes hos Garmin eller en elektronikkbutikk. Videoenheten krever kanskje en ekstra adapterkabel. Hvis du vil ha ytterligere informasjon, går du til http://buy.garmin.com eller tar kontakt med en Garmin-forhandler.

- Koble den lille enden av AVadapterkabelen til AV IN-kontakten på høyre side av holderen.
- 2. Koble de røde, hvite og gule kontaktene til de tilsvarende pluggene på videoenheten.

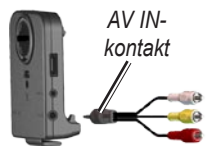

- 3. Eventuelt kan du koble strøm fra en ekstern kilde til videoenheten. Slå på videoenheten.
- Trykk på Ja for å bytte til videoen. Hvis du automatisk vil bytte til videoen, åpner du menysiden og trykker på Verktøy > Innstillinger > Video-inndata. Du finner mer informasjon om innstillinger for videoinndata på sidene 33–34.

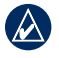

**MERK:** Hvis du vil gå tilbake til Video-inndata-siden mens en video spilles, trykker du et sted på skjermen.

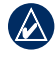

**MERK:** Det vises svarte linjer rundt videobildet.

## Behandle filer

Du kan lagre filer, for eksempel MP3filer og JPEG-bildefiler, i nüvi-enhetens interne minne eller på et SD-kort (tilleggsutstyr).

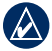

MERK: nüvi-enheten er ikke kompatibel med Windows<sup>®</sup> 95, 98, Me eller NT. Den er heller ikke kompatibel med Mac<sup>®</sup> OS 10.3 og tidligere versjoner. Dette er en vanlig begrensning for de fleste USBmasselagringsenheter.

## Støttede filtyper

- MP3-musikkfiler: Se sidene 16–17
- M3U- og M3U8-spillelistefiler for musikk: Se side 17
- AA-lydbokfiler: Se side 19
- JPEG- og JPG-bildefiler: Se side 24
- PNG-bildefiler: Se side 24
- Musikk i OGG- og FLAC-format: Se sidene 16–17

- GPI-egendefinerte POI-filer fra Garmins POI Loader: Se side 39
- Kart, ruter og veipunkter fra MapSource<sup>®</sup>: Se sidene 37–38

#### Laste inn filer Trinn 1: Sett inn et SD-kort (valgfritt)

Du setter inn eller fjerner kortet ved å skyve det inn til du hører et klikk.

## Trinn 2: Koble til USB-kabelen

Sett i mini-USB-kontakten på undersiden av nüvi-enheten. Koble den store enden av kabelen til en tilgjengelig USB-port på datamaskinen.

nüvi-enheten og SD-kortet vises som eksterne stasjoner i Min datamaskin på Windows-datamaskiner, og som volumer på Mac-datamaskiner.

**MERK:** Det er ikke sikkert at nüvi-stasjoner blir vist i enkelte operativsystemer, eller på datamaskiner med flere nettverksstasjoner. Du finner mer informasjon om hvordan du tilordner stasjonsbokstaver i hjelpen som følger med operativsystemet.

#### Trinn 3: Overføre filer til nüvi-enheten

Kopier og lim inn filer fra datamaskinen i stasjoner/volumer på nüvi-enheten.

- 1. Søk på datamaskinen for å finne filen du vil kopiere.
- Merk filen og velg Redigere > Kopier.
- 3. Åpne Garmin- eller SD-kortstasjonen/ -volumet.
- Velg Redigere > Lim inn. Filen vises i en liste over filer i nüvi-minnet eller på SD-kortet.

## Trinn 4: Løse ut og koble fra USB-kabelen

Når du er ferdig med å overføre filer, klikker du på **Løs ut S**-ikonet i systemstatusfeltet eller drar volumikonet til **søppelbøtten s** på Macdatamaskiner. Koble nüvi-enheten fra datamaskinen.

## Laste geotaggede bilder på nüvi-enheten

Du må laste ned geotaggede bilder til nüvi-enheten for å bruke bildenavigeringsfunksjonen. Gå til http://connect.garmin.com/photos for ytterligere informasjon.

- 1. Koble nüvi-enheten til datamaskinen.
- 2. Gå til http://connect.garmin.com /photos og velg et bilde.
- 3. Velg **Send til Garmin-enhet** for å lagre bildet på nüvi-enheten.

## Slette filer

Koble nüvi-enheten til datamaskinen og åpne stasjonen/volumet for nüvienheten eller SD-kortet. Merk filen du vil slette, og trykk på **Delete**-tasten på datamaskinens tastatur.

FORSIKTIG: Hvis du ikke er sikker på hvilken funksjon en fil har, må du ikke slette den. nüvi-enhetens minne inneholder viktige systemfiler som ikke må slettes. Vær spesielt forsiktig med filer som er plassert i mapper kalt Garmin.

## Bruke verktøyene

Verktøy-menyen inneholder mange funksjoner som er nyttige når du reiser til nye steder.

## Innstillinger

Hvis du vil ha informasjon om innstillingene, kan du se på sidene 30–36.

## Hvor er jeg?

Trykk på **Hvor er jeg?** for å vise informasjon om den gjeldende posisjonen. Dette er en nyttig funksjon hvis du trenger å fortelle utrykningspersonell hvor du befinner deg. Trykk på en knapp til høyre for å vise de nærmeste posisjonene i den kategorien. Trykk på **Lagre posisjon** for å lagre den gjeldende posisjonen.

## Hjelp

Trykk på **Hjelp** for å få informasjon om hvordan du bruker nüvi-enheten.

## Ruter

Hvis du vil ha informasjon om ruter, kan du se sidene 11-12.

## Musikkspiller

Hvis du vil ha informasjon om å spille musikk på nüvi-enheten, kan du se sidene 16–18.

## Lydbokavspiller

Hvis du vil ha informasjon om å spille av lydbøker, kan du se sidene 18–19.

## Trafikk

Du får tilgang til trafikkinformasjon hvis nüvi-enheten er koblet til en FM-trafikkmottaker. Se sidene 25–27 for ytterligere opplysninger om trafikkinformasjon.

## MSN<sup>®</sup> Direct

Du kan få tilgang til innholdet i MSN Direct ved hjelp av en valgfri MSN Direct-mottaker. Hvis du vil ha ytterligere informasjon, kan du se www.garmin.com/traffic eller http://garmin.msndirect.com. Se http://buy.garmin.com hvis du ønsker å kjøpe en MSN Direct-mottaker.

## Spill

Trykk på **Spill** for å få tilgang til flere spill på nüvi-enheten. Noen av spillene er bare prøveversjoner. Se www.garmin.com/games for å få instruksjoner om spillene og kjøpsinformasjon.

## Bildeviser

Bruk bildeviseren til å se på bildene som er lagret i nüvi-enheten, eller på et SD-kort.

- 1. Trykk på Verktøy > Bildeviser.
- 2. Trykk på et bilde for å vise en større versjon av det.
- 3. Trykk på pilene for å vise alle bildene.

## Vise en lysbildefremvisning

Trykk på **Bildefremvisning** for å starte en bildefremvisning som viser hvert bilde i noen sekunder. Trykk hvor som helst på skjermen for å stoppe bildefremvisningen.

#### Navigere til et bilde

Hvis et bilde inneholder informasjon om posisjon, trykker du på **Info** og deretter på **Kjør!** for å lage en rute til posisjonen.

Se side 22 for ytterligere informasjon om å laste inn geotaggede bilder på nüvienheten.

## Mine data

Bruk dette verktøyet til å behandle og slette lagrede data, for eksempel dine favoritter. Hvis du har overført en rute fra MapSource, trykker du på **Verktøy** > **Mine data** > **Importer rute(r) fra fil** for å bruke ruten i nüvi-enheten.

## Bruke FM-trafikk

Du kan bruke en FM TMCtrafikkmottaker (Traffic Message Channel) til å motta trafikkinformasjon som sendes over FM-radiodatasystemet. Hvis du vil ha informasjon om FMtrafikkmottakere og dekningsområder, kan du gå til webområdet www.garmin.com/traffic.

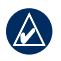

**MERK:** Garmin er ikke ansvarlig for at trafikkinformasjonen er korrekt. FM-trafikkmottakeren mottar signaler fra leverandøren av trafikktjenesten og viser informasjonen på nüvi-enheten.

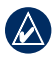

**MERK:** FM-trafikkmottakeren og nüvi-enheten må være innenfor rekkevidden til en FM-stasjon som sender trafikkdata, for å kunne motta trafikkinformasjon.

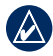

**MERK:** nüvi-enheten må være tilkoblet FM-trafikkmottakeren (tilbehør) for å få tilgang til trafikkinformasjonen.

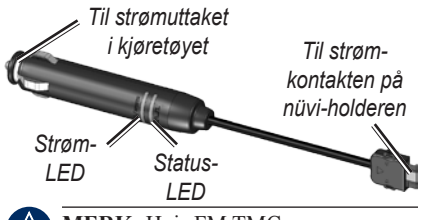

MERK: Hvis FM TMCtrafikkmottakeren har en antenne med sugekopper, fester du antennen loddrett på frontruten ved hjelp av sugekoppene.

## Blinkkoder for indikatorlampe

Den grønne indikatorlampen for av/på lyser når enheten er koblet til en ekstern strømkilde. Statusindikatorlampen angir signalmottaket:

- Gule korte og lange blink: fastslår hvilket land du er i for øyeblikket.
- Gult kontinuerlig lys: søker etter signal.
- Rødt kontinuerlig lys: midlertidig tap av synkronisering.
- Grønt kontinuerlig lys: normale trafikkdata.

## Trafikk i ditt område

Trykk på **Verktøy** > **Trafikk** for å vise trafikkhendelser i ditt område. Trykk på **Vis etter vei** for å se hendelsene på hver vei i området.

## Trafikk der du kjører

Når du ikke navigerer etter en rute og det er mye trafikk der du kjører, viser kartsiden et trafikkikon, for eksempel eller A. Trykk på ikonet for å vise informasjon om trafikkforsinkelsen.

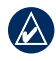

TIPS: Stedet du valgte ved første oppstart, avgjør hvilken type trafikkikoner som brukes: rombeformede ikoner () for Nord-Amerika, trekantede ikoner () for Europa.

## Trafikk på din rute

Når du beregner ruten, undersøker nüvienheten de gjeldende trafikkforholdene og optimaliserer automatisk ruten for kortest mulig tid. Det kan hende at du likevel rutes gjennom trafikk hvis det ikke finnes alternative veier. Hvis det oppstår store forsinkelser i trafikken mens du navigerer, beregnes ruten automatisk på nytt.

Kartsiden viser <br/>eller 🚵 hvis det er mye trafikk langs ruten. Tallet i ikonet angir hvor mange minutter som er lagt til ruten, og ankomsttiden på kartet oppdateres automatisk med den nye tiden.

#### Slik unngår du trafikk på ruten:

- 1. Trykk på 🧆 på kartsiden.
- Trykk på tekstlinjen hvis du vil ha mer informasjon. Hvis det er mer enn én forsinkelse, trykker du på Detaljer.
- 3. Trykk på **Unngå** for å unngå denne forsinkelsen.

## Trafikkikoner

| Nord-<br>amerikansk | Betydning              | Internasjonal |
|---------------------|------------------------|---------------|
| <b>R</b>            | Veiforhold             |               |
| •                   | Veiarbeid              |               |
|                     | Veien er stengt        | 0             |
| -                   | Saktegående<br>trafikk |               |
| ۲                   | Ulykke                 |               |
| 1                   | Hendelse               |               |
| 1                   | Reiseinformasjon       | i             |

### Fargekode for alvorlighetsgrad

Grønn = Lite alvorlig, trafikken flyter som normalt

Gul = Middels alvorlig, medfører noe køkjøring.

Rød = Svært alvorlig, medfører lange køer eller trafikkork

## Trafikkabonnementer

Se sidene 34–35 hvis du vil ha informasjon om å legge til trafikkabonnement. Hvis du vil ha mer informasjon om trafikkabonnement, kan du gå til www.garmin.com/fmtraffic.

MERK: Du trenger ikke å aktivere abonnementet som kom med FMtrafikkmottakeren (hvis det fulgte med). Abonnementet aktiveres automatisk etter at nüvi-enheten har hentet inn satellittsignaler mens du mottar trafikksignaler fra tjenesteleverandøren.

## Spille av lyd gjennom høyttalerne i kjøretøyet

Før du bruker FM-senderen i området ditt, bør du lese den juridiske merknaden om FM-senderen på side 43.

Med FM-senderen på nüvi-enheten kan du lytte til lyd fra nüvi-enheten på et FM-stereoanlegg.

## Autosøk på FM-senderen

Hvis du bruker en FM-trafikkmottaker, kan nüvi-enheten velge kanal for deg.

- Trykk på Volum > Utsignal for lyd > FM-sender på menysiden.
- 2. Hvis du bruker en trafikkmottaker, trykker du på **Autosøk**. Deretter stiller du inn radioen på den valgte kanalen.

# Stille inn FM-senderen manuelt

Hvis du ikke har en FM-trafikkmottaker, velger du FM-kanal til FM-senderen.

- 1. På menysiden trykker du på Volum > Utsignal for lyd > FM-sender.
- Still inn radioen til en FM-kanal med mye statisk elektrisitet og et lavt FMfrekvenstall.
- Trykk på og tor å velge den samme frekvensen som stereoen er innstilt på.

## Tips for valg av frekvens

Hvis du vil ha best mulig resultater, velger du en FM-frekvens under 90,1.

Når du søker etter en egnet FM-frekvens for FM-radioen, må du se etter en ubrukt frekvens som har jevn og kontinuerlig statisk elektrisitet. Hvis du hører lyder i bakgrunnen av den statiske elektrisiteten, må du velge en annen frekvens.

Spille av lyd gjennom høyttalerne i kjøretøyet

Når du kjører, kan det hende at du må endre frekvensen for FM-senderen. En frekvens som ikke brukes av en radiostasjon der du befinner deg, kan brukes av en stasjon et annet sted.

### Informasjon om FM-senderen

FM-senderen skal overføre lyd fra nüvienheten til FM-stereoanlegget.

Ikke juster FM-innstillingene mens du kjører.

Avstanden mellom strømkabelen for bil, nüvi-enheten og FM-radioantennen kan også påvirke støynivået. Kjøretøy der antennen er plassert et stykke fra radioen, for eksempel der antennen er montert bak på bilen, kan oppleve mer interferens fra eksterne støykilder enn kjøretøy som har antennen montert på panseret. Når du kjører, kan det hende at du hører endringer i den statiske elektrisiteten i bakgrunnen, selv om kanalen ikke brukes av en FM-stasjon. Dette kan oppstå når du kjører gjennom veikryss med trafikklys eller andre elektroniske systemer. Du kan også merke denne effekten når terrenget endrer seg, slik at stasjoner som ikke var tilgjengelige da du stilte inn frekvensen første gang, nå mottas av bilradioen. Disse og andre kilder til elektronisk interferens kan gjøre det nødvendig å finne en annen frekvens.

## Tilpasse nüvi-enheten

- 1. Trykk på Verktøy > Innstillinger.
- Trykk på den innstillingen du vil endre.
- TIPS: Trykk **2** på en av innstillingssidene for å vise hjelpeemnet for den innstillingen.

## Endre systeminnstillingene

Trykk på Verktøy > Innstillinger > System.

**GPS-simulator** – aktiver simulatoren for å slå av GPS-modus og bare simulere navigering.

**Enheter** – endre måleenheten til miles eller kilometer.

**Tastatur** – velg **QWERTY** hvis du vil ha en layout som er lik layouten på en skrivemaskin, eller velg **ABCDE** hvis du vil ha alfabetisk layout.

**Om** – vis programvarens versjonsnummer, enhetens ID-nummer og lydversjonsnummeret til nüvi-enheten. Du trenger denne informasjonen når du skal oppdatere systemprogramvaren eller kjøpe flere kartdata (se side 37).

**Gjenopprett** – gjenoppretter systeminnstillingene.

Endre navigasjonsinnstillingene Trykk på Verktøy > Innstillinger > Navigasjon.

**Rutepreferanse** – velg en preferanse for å beregne ruten:

- **Raskere tid** for å beregne ruter som er raskere å kjøre, men der avstanden kan være lengre.
- Kortere avstand for å beregne ruter som har kortere distanse, men som kan ta lengre tid å kjøre.
- Offroad for å beregne direkteruter (uten veier).

Unngåelser – velg de veitypene du ønsker å unngå eller ikke unngå på rutene. **Varslet omkjøring** – varsler deg om omkjøringer mens du navigerer en rute. Trykk på **Omkjøring** på menysiden for å vise en liste over omkjøringer på ruten. Ruten må være aktiv.

**Gjenopprett** – gjenoppretter de opprinnelige navigasjonsinnstillingene.

## Legge til sikkerhetsinnstillinger

Trykk på Verktøy > Innstillinger > Sikkerhet.

**Sikker modus** – slå Sikker modus av eller på. Når kjøretøyet beveger seg, deaktiverer Sikker modus alle funksjoner som krever betydelig oppmerksomhet, og som kan distrahere føreren.

Garmin Lock – aktiver Garmin Lock<sup>™</sup> for å låse nüvi-enheten. Tast inn en firesifret PIN-kode og angi sikkerhetsposisjon. Du finner mer informasjon på side 37. **Gjenopprett** – gjenoppretter de opprinnelige sikkerhetsinnstillingene. Legg merke til at gjenoppretting av sikkerhetsinnstillingene ikke vil slette PIN-koden til Garmin Lock eller sikkerhetsposisjonen.

## Oppdatere tidsinnstillingene

Trykk på Verkøy > Innstillinger > Tid.

**Tidsformat** – du kan velge mellom 12-timers og 24-timers tidsformat eller UTC-tidsformat.

**Tidssone** – velg kontinent, land og område. Trykk på **Endre kontinent** og **Endre land** for å velge nye søkeområder. Bruk pilene til å bla gjennom alternativene.

**Gjenopprett** – gjenoppretter de opprinnelige tidsinnstillingene.

## Justere skjerminnstillingene

Trykk på Verktøy > Innstillinger > Skjerm. Juster lysstyrken – justerer lysstyrken for bakgrunnen. Velg Automatisk bakgrunnsbelysning for å justere bakgrunnsbelysningen på grunnlag av omgivelseslyset.

**Fargemodus** – velg **Dag** for en lys bakgrunn, **Natt** for en mørk bakgrunn eller **Automatisk** for automatisk å veksle mellom de to.

Skjermdump – aktiver skjermdumpmodusen. Trykk på 📾 for å lage en skjermdump. Punktgrafikkfilen med bildet lagres i mappen skjermdump på nüvi-stasjonen.

**Gjenopprett** – gjenoppretter de opprinnelige skjerminnstillingene.

## Endre kartinnstillingene

Trykk på Verktøy > Innstillinger > Kart.

**Kartdetalj** – justerer mengden detaljer som vises på kartet. Hvis du viser flere detaljer, kan det føre til at kartet tegnes opp langsommere.

Kartvisning – velg et kartperspektiv.

- **Spor opp** viser kartet todimensjonalt (2D) med ferdselsretningen øverst.
- Nord opp viser kartet todimensjonalt (2D) med nord øverst.
- **3D-visning** viser kartet tredimensionalt (3D), Spor opp-orientering.

**Kjøretøy** – Trykk på ikonet du vil bruke, og trykk deretter på **OK**. Bla nedover for å se flere kjøretøyikoner. Du kan laste ned flere kjøretøyikoner fra www.garmin.com/vehicles.

Autozoom – aktiver autozoommodus for automatisk å justere zoominnstillingene på bakgrunn av fart og veitype.

**Vis POIer** – aktiver punkter av interesse (POIer) slik at de vises på kartet.

**Turlogg** – vis eller skjul loggen for reisene dine. Hvis du vil slette turloggen, kan du trykke på **Verktøy** > **Mine data** > **Slette turlogg**. **Kartinfo** – viser kartene som er lastet inn på nüvi-enheten, og versjonene deres. Trykk på et kart for å aktivere (avmerking) eller deaktivere (ingen avmerking) kartet.

**Gjenopprett** – gjenoppretter de opprinnelige kartinnstillingene.

## Stille inn språkene

Trykk på Verkøy > Innstillinger > Språk.

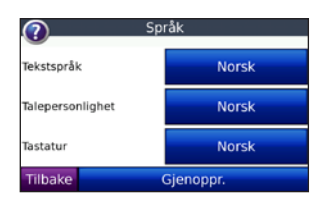

**Tekstspråk** – endrer all tekst på skjermen til det valgte språket. Selv om du endrer tekstspråket, endres ikke språket i brukerangitte data eller kartdata, slik som gatenavn.

**Talepersonlighet** – angir språket for talemeldinger.

Listen over talepersonligheter angir om nüvi-enheten sier gatenavn og steder når du nærmer deg disse, eller om du vil ha en forhåndsinnspilt stemme med begrenset ordforråd, som ikke sier gatenavn og navn på steder.

**Tastatur** – velg tastaturet for språket ditt. Du kan også endre språkmodusen for tastaturet ved å trykke på **Modus**knappen på et av tastaturskjermbildene.

**Gjenopprett** – gjenoppretter de opprinnelige språkinnstillingene.

## Justere innstillingene for video-inndata

nüvi-enheten støtter inndata fra NTSCkomposittvideo. Trykk på **Verktøy** > **Innstillinger** > **Video-inndata**.

**Bytt til video** – velg hvordan nüvienheten skal bytte til videomodus når AV-kabelen er tilkoblet. Tilpasse nüvi-enheten

- Alltid for automatisk å bytte til videomodus.
- **Påminnelse** for å minne deg på å bytte til videomodus. Når påminnelsen vises, trykker du på **Ja** for å spille av videoen.
- **Ignorer** for å ignorere en ekstern videoenhet som er koblet til nüvienheten. Dette alternativet krever at du velger **Vis video** på siden for video-inndata slik at du får vist video-inndata.

Vis video – velg denne for å vise video-inndata fra en ekstern kilde på nüvi-enheten.

**Gjenopprett** – gjenopprett de opprinnelige innstillingene for video-inndata.

## Endre innstillingene for avstandspunkter

Du må ha lastet inn avstandspunkter (for eksempel egendefinerte POIer, en fotoboksdatabase eller en TourGuide<sup>®</sup>) for å kunne endre innstillingene for avstandspunktene. Se sidene 39–40.

## Trykk på Verktøy > Innstillinger > Avstands-punkter.

**Varsling** – trykk for å aktivere eller deaktivere varsling når du nærmer deg egendefinerte POIer eller fotobokser.

**Lyd** – trykk for å endre lydvarslingene når du nærmer deg et avstandspunkt på ruten.

# Vise informasjon om trafikkabonnement

FM TMC-trafikkmottakeren er valgfritt tilbehør til nüvi 5000. Når trafikkmottakeren er tilkoblet, trykker du på **Verktøy** > **Innstillinger** > **Trafikk**.

MERK: Du får tilgang til trafikkinnstillingene bare hvis nüvi-enheten er koblet til en ekstern strømkilde og en FM TMC-trafikkmottaker.

**MERK:** Hvis trafikkmottakeren har et prøveabonnement, må ikke dette aktiveres. Du trenger ikke å kjøpe abonnement før prøveabonnementet utløper.

## Alternativer for Nord-Amerika

FM-trafikkabonnementene og utløpsdatoene er oppført. Trykk på Legg til for å legge til et abonnement.

#### Alternativer utenfor Nord-Amerika

Automatisk - velg hvilken leverandør du vil bruke. Velg Automatisk hvis du vil bruke den beste leverandøren i området, eller velg en bestemt leverandør

**Søk** – søk etter ekstra TMC-trafikkleverandører. Trykk på **Ja** for å fjerne tabellen med leverandører hvis du vil øke søketiden

Abonnement – vis FM-trafikkabonnementene dine og utløpsdatoene. Trykk på Legg til for å legge til et abonnement.

## Legge til et abonnement

Du kan kjøpe flere abonnementer eller fornye abonnementene hvis de utløper. Gå til Garmins FM-trafikkwebområde på www.garmin.com/fmtraffic.

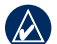

- MERK: Du trenger ikke å aktivere abonnementet som kom med FMtrafikkmottakeren (hvis det fulgte med). Abonnementet aktiveres automatisk etter at nüvi-enheten har hentet inn satellittsignaler, samtidig som du mottar trafikksignaler fra tjenesteleverandøren.
- Trykk på Verktøy > Innstillinger > Trafikk på menysiden.
- 2. For enheter utenfor Nord-Amerika trykker du på Abonnement > Legg til. For enheter i Nord-Amerika trykker du på Legg til.
- Skriv ned FM-trafikkmottakerens enhets-ID.
- 4. Gå til webområdet www.garmin .com/fmtraffic hvis du vil kjøpe et abonnement og få en 25-sifret kode.
- 5. Trykk på Neste på nüvi-enheten, angi koden og trykk på Ferdig.

Trafikkabonnementskoden kan ikke brukes flere ganger. Du må skaffe deg en ny kode hver gang du fornver tjenesten. Hvis du har flere FM-trafikkmottakere. må du skaffe deg en ny kode for hver mottaker

## Gjenopprette alle innstillinger

- 1. Trykk på Verktøy > Innstillinger.
- 2. Trykk på Gjenopprett.
- 3. Trykk på Ja.

## Fjerne brukerdata

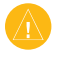

**FORSIKTIG:** Dette fjerner all informasjon som brukeren har lagt inn.

- Hold fingeren nederst i høyre hjørne på nüvi-skjermen mens du slår på nüvi-enheten.
- 2. Fortsett å trykke på skjermen til meldingen vises.
- 3. Trykk på **Ja** for å slette alle brukerdata.

Alle innstillinger nullstilles til de opprinnelige innstillingene. Alle elementer du har lagret, blir slettet.

## Justere volumet

På menysiden trykker du på **Volum** for å justere hovedvolumet.

Hvis du vil justere volumet for navigasjonsmeldingene og medieavspilleren, trykker du på **Mikser**.

**Gjenopprett** – gjenoppretter de opprinnelige volumnivåene.

## Tillegg

## Låse nüvi-enheten

Garmin Lock er et system som låser nüvi-enheten din, og hindrer tyveri. Hver gang du slår på nüvi-enheten, taster du inn PIN-koden eller kjører til sikkerhetsposisjonen for å låse opp enheten.

- Trykk på Verktøy > Innstillinger > Sikkerhet.
- 2. Trykk på knappen ved siden av Garmin Lock.
- 3. Tast inn en firesifret PIN-kode, og kjør til en sikkerhetsposisjon.

## Hva er en sikkerhetsposisjon?

Velg en plassering du ofte kjører tilbake til, for eksempel huset ditt, som sikkerhetsposisjon. Hvis nüvi-enheten innhenter satellittsignaler og du er på sikkerhetsposisjonen, trenger du ikke å angi PIN-koden.

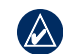

MERK: Hvis du glemmer PIN-koden og sikkerhetsposisjonen, må du sende nüvi-enheten til Garmin for å få låst den opp. Du må også sende en gyldig produktregistrering eller et kjøpsbevis.

## Kalibrere skjermen

Hvis berøringsskjermen ikke reagerer slik den skal, må du kalibrere den. Hold fingeren øverst i venstre hjørne på skjermen og slå på nüvi-enheten. Hold fingeren på skjermen helt til kalibreringsskjermen vises. Følg instruksjonene på skjermen.

## Tilleggskart

Du kan kjøpe ekstra MapSource-kartdata fra Garmin og laste inn kartene i nüvienhetens interne minne eller på et SD-kort (tilleggsutstyr). Se også www.garmin.com/unlock/update.jsp hvis du vil se om det finnes en tilgjengelig oppdatering for kartprogramvaren. Åpne menysiden for å finne ut hvilke kartversjoner som finnes på nüvi-enheten. Trykk på Verktøy > Innstillinger > Kart > Kartinfo.

Hvis du vil aktivere flere kart, trenger du enhets-IDen (se side 30) og serienummeret (på baksiden av enheten under USB-kontakten).

Hvis du vil laste kart, ruter eller veipunkter over på nüvi-minnet eller SD-kortet ved hjelp av MapSource, velger du navnet på nüvi-stasjonen eller SD-kortstasjonen. Du finner mer informasjon i hjelpefilen til MapSource.

## Oppdatere programvaren

- Gå til www.garmin.com/products /webupdater og last ned WebUpdater til datamaskinen.
- 2. Koble nüvi-enheten til datamaskinen ved hjelp av USB-kabelen.
- 3. Kjør WebUpdater og følg instruksjonene på skjermen.

Etter at du har bekreftet at du vil foreta en oppdatering, laster WebUpdater automatisk ned oppdateringene og installerer dem på nüvi-enheten.

## Ekstrautstyr og valgfritt tilbehør

Hvis du vil ha mer informasjon om valgfritt tilbehør, kan du gå til http://buy.garmin.com, www.garmin.com/extras eller ta kontakt med din Garmin-leverandør.

#### Garmin Travel Guide

Omtrent som en vanlig reiseguide inneholder Garmin Travel Guide detaljert informasjon om steder, for eksempel restauranter og hoteller. Hvis du ønsker å kjøpe en Garmin Travel Guide, kan du gå til http://buy.garmin.com eller ta kontakt med en Garmin-forhandler.

Hvis du vil bruke Travel Guide, må du sette SD-kortet inn i nüvi-enheten. Trykk på **Hvor skal du?** > **Tillegg**. Trykk på navnet til din Travel Guide hvis du vil åpne den.

#### SaversGuide<sup>®</sup>

Hvis du har SaversGuide forhåndsprogrammert på SD-datakortet og medlemskortet, fungerer nüvi-enheten som en digital rabattkupongoversikt.

Hvis du vil kjøpe tilbehør til SaversGuide, går du til http://buy.garmin.com eller kontakter Garmin-forhandleren din

Kontakter Garmin-Iornandieren din.

Hvis du vil bruke SaversGuide, må du sette SD-kortet inn i nüvi-enheten. Trykk på **Hvor skal du?** > **Tillegg** > **SaversGuide**.

#### Fotobokser

Fotoboksinformasjon er tilgjengelig i enkelte områder. Gå til webområdet http://my.garmin.com for å se hvor denne tjenesten er tilgjengelig. nüvi-enheten inneholder informasjon om plassering av flere hundre fotobokser i de områdene hvor tjenesten er tilgjengelig. nüvienheten varsler deg når du nærmer deg en fotoboks, og kan advare deg hvis du kjører for fort. Dataene oppdateres minst én gang i uken, så du har alltid tilgang til den nyeste informasjonen. Du kan kjøpe en ny region eller forlenge et eksisterende abonnement når som helst. Hvert område du kjøper, har en egen utløpsdato.

FORSIKTIG: Garmin er ikke ansvarlig for nøyaktigheten til eller konsekvensene av å bruke en egendefinert POI-database eller fotoboksdatabase.

## Egendefinerte punkter av interesse

Du kan bruke POI Loader til å laste inn egendefinerte POIer på nüvi-enheten. POI-databaser er tilgjengelige fra flere Internett-baserte selskaper. Noen egendefinerte databaser inneholder varslingsinformasjon for punkter, for eksempel fotobokser og skolesoner.

Gå til www.garmin.com/extras, og klikk på **POI Loader** hvis du vil installere POI Loader på datamaskinen. Du finner mer informasjon i hjelpefilen til POI Loader. Trykk på **F1** for å åpne hjelpefilen. Hvis du vil se de egendefinerte POIene, trykker du på **Hvor skal du?** > **Tillegg** > **Egendefinerte POIer**. Hvis du vil endre innstillingene for varsling av avstandspunkter, kan du trykke på **Verktøy** > **Innstillinger** > **Avstandspunkter** > **Varsling**.

Koble nüvi-enheten til datamaskinen hvis du vil slette de egendefinerte POIene fra nüvi-enheten. Åpne mappen **Garmin\poi** på nüvi-stasjonen eller SD-kortstasjonen. Slett filen som heter **poi.gpi**.

#### TourGuide

Med TourGuide kan nüvi-enheten spille av GPS-guidede lydturer fra uavhengige forhandlere. Disse lydturene kan for eksempel ta deg med på en rute mens den spiller av interessante fakta om historiske steder underveis. Hvis du vil ha mer informasjon, kan du gå til www.garmin.com/extras og klikke på **POI Loader**.

Hvis du vil vise TourGuide-filene, trykker du på **Hvor skal du?** > **Tillegg** > **Egendefinerte POIer**. Hvis du vil endre TourGuide-innstillingene, trykker du på

#### Verktøy > Innstillinger > Avstandspunkter > TourGuide.

## Skifte sikringen

 $\wedge$ 

**FORSIKTIG:** Når du skifter sikringen, må du passe på at du ikke mister noen av de små delene, og at de blir montert på riktig plass igjen.

Hvis enheten ikke vil slå seg på i bilen, kan det hende at du må skifte sikringen på tuppen av biladapteren.

- 1. Løsne det svarte runde endestykket, og dra det ut.
- 2. Fjern sikringen (sylinder i glass og sølv), og sett inn en 3 A kvikksikring.
- Pass på at sølvtuppen settes i det svarte endestykket. Skru på det

svarte endestykket.

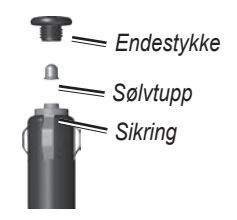

### Fjerne nüvi-enheten og braketten

Hvis du vil ta nüvi-enheten ut av holderen, trykker du på knappen på bunnen av holderen og vipper nüvienheten fremover.

Vri holderen mot høyre eller venstre hvis du vil fjerne holderen fra braketten. Bruk kraft, og dra i den aktuelle retningen til holderen løsner fra braketten.

Hvis du vil fjerne sugekoppbraketten fra frontruten, vipper du spaken mot deg. Dra tappen på sugekoppen mot deg.

## Om GPS-satellittsignaler

nüvi-enheten må hente inn GPSsatellittsignaler (Global Positioning System) for å kunne navigere. Hvis du er innendørs, i nærheten av høye bygninger eller trær eller i et parkeringshus, klarer ikke nüvi-enheten å hente inn satellittsignalene. Gå utendørs til et område uten høye hindringer når du skal bruke nüvi-enheten. Når nüvi-enheten har hentet inn satellittsignaler, er linjene for signalstyrke på menysiden grønne **""""**. Hvis enheten mister satellittsignalene, blir linjene røde eller tomme **"""**.

Du finner mer informasjon om GPS på www.garmin.com/aboutGPS.

## Ta vare på nüvi-enheten

nüvi-enheten inneholder sensitive elektroniske komponenter som kan få permanente skader hvis de blir utsatt for voldsomme støt eller vibrasjoner. Hvis du vil minimere risikoen for skade på nüvi-enheten, må du unngå å miste den i bakken og ikke bruke den der det kan oppstå voldsomme støt eller vibrasjoner.

#### Rengjøre nüvi-enheten

nüvi-enheten er laget av materialer med høy kvalitet og krever ikke annet vedlikehold av brukeren enn rengjøring. Rengjør nüvi-enhetens utside (ikke berøringsskjermen) med en klut fuktet med mildt såpevann, og tørk av den. Unngå kjemiske rengjøringsmidler og løsemidler som kan skade plastdeler.

#### Rengjøre berøringsskjermen

Rengjør berøringsskjermen med en myk, ren, lofri klut. Bruk vann, isopropylalkohol eller brillepussemiddel etter behov. Påfør middelet på kluten og vask forsiktig av berøringsskjermen.

### Beskytte nüvi-enheten

- Frakt og oppbevar nüvi-enheten i bærevesken (ekstrautstyr).
- Ikke oppbevar nüvi-enheten på et sted der den kan bli utsatt for ekstreme temperaturer over lengre tid. Dette kan føre til permanent skade på enheten.
- nüvi-enheten må ikke komme i kontakt med vann. Kontakt med vann kan gjøre at nüvi-enheten slutter å fungere som den skal.
- Du må aldri trykke på skjermen med et hardt eller skarpt redskap, da dette kan skade skjermen.

Selv om du kan bruke en PDAstyluspenn på berøringsskjermen, må du aldri gjøre dette mens du kjører.

## Unngå tyveri

- Du bør fjerne enheten og braketten når den ikke er i bruk, for å unngå tyveri. Fjern merket etter sugekoppen på frontruten.
- Ikke oppbevar enheten i hanskerommet.
- Registrer produktet på http://my.garmin.com.
- Bruk funksjonen Garmin Lock. Se side 37.

### Viktig juridisk merknad om FM-senderen

nüvi-produktet inneholder en FM-sender. Les følgende meldinger.

#### Bruke nüvi-enhetens FM- sender i Europa

Bruk av FM-sendere er for øyeblikket ikke tillatt i visse europeiske land på grunn av enkelte radiofrekvensbegrensninger. Du må kontrollere det lokale regelverket i alle europeiske land der du har tenkt å bruke senderen, for å sikre at det er lovlig. Du påtar deg alt ansvar for å overholde alle relevante lover og forskrifter som gjelder i landet der du bruker enheten. Garmin frasier seg alt ansvar for eventuelle brudd på lokale lover og regelverk fra din side. Se www.garmin.com/fm-notice hvis du vil ha mer informasjon.

#### Bruke nüvi-enhetens FM- sender i USA

Selv om bruk av FM-sendere er lov i USA, er den tillatte utgangsstrømmen for FM-sendere lavere i USA enn i de europeiske landene som tillater FMsendere. nüvi-modellene som selges i Europa, inneholder den europeiske FM-senderen med høyere utgangsstrøm og kan ikke brukes lovlig i USA. Du påtar deg alt ansvar for å overholde alle relevante lover og forskrifter som gjelder i landet der du bruker enheten. Du må deaktivere FM-senderen før du bruker den europeiske modellen av nüvienheten i USA.

## Spesifikasjoner

**Fysisk størrelse**: 143,5 mm B × 94,2 mm H × 20,3 mm D (5,65" B × 3,71" H × 80" D)

Vekt: 263,3 g (9,29 oz)

**Skjerm**: 5,2" diagonalt, 800 × 480 piksler, liggende WVGA TFTskjerm med hvit bakgrunnsbelysning og berøringsskjerm

Bæreveske: ikke vanntett (IPXO)

**Driftstemperatur-område**: -15 °C–70 °C

**Datalagring**: Internt minne og uttakbart SD-kort (tilleggsutstyr).

**Datamaskingrensesnitt**: USB-masselagring, plug-and-play

Hodetelefonkontakt: standard 3,5 mm

#### Komposittvideokontakt: standard

3,5 mm, 4 poler

**Strøminntak**: 12/24 V likestrøm bilstrøm med den medfølgende strømkabelen eller vekselstrøm med de valgfrie tilbehøret.

Bruk: 4,2 W ved 12,0 V, vanlig

GPS-mottaker: høysensitiv

Innhentingstider\*:

Varm: < 1 sek Kald: < 38 sek Tilbakestilling til fabrikkinnstillinger: < 48 sek

\*Gjennomsnittlige innhentingstider for en stasjonær mottaker med fri sikt mot himmelen

## Index

#### A

angi din posisjon 7, 13 antityverifunksjon 31, 37 autosøk 28 av/på-knapp 1

#### В

bakgrunnsfarge 32 berøringsskjerm innstillinger 31–32 kalibrere 37 rengjøring 42 bildenavigering 9 laste geotaggede bilder 22 bilder 24 bøker 18–19 bokmerker 18 brukerdata, slette 36

#### D

dashbordplate 2 datamaskintilkobling 21 detaljerte kjøreanvisninger 15 detaljkart 33 diakritiske tegn 10

#### Ε

egendefinerte POIer 39 enhets-ID 30

#### F

fartsgrenseikon 4 Favoritter 8 filer 21-22 behandle 21-22laste inn 21 overføre 22 slette 22 støttede typer 21 finne steder 4 element på kart 13 etter adresse 7 etter navn 10–11 i nærheten av et annet sted 11 Kiør!-sidealternativer 7 lagrede steder (Mine favoritter) 8 nylige valg 11 punkter av interesse 11 fjerne braketten 41 FM-sender 28–29 iuridisk informasjon 43-44 oppsett 28 FM-trafikkmottaker 25-27 fotoboks 39-40

#### G

Garmin Lock 31, 37 geotaggede bilder laste inn 22 gjeldende posisjon, lagre 8 GPS 3 av/på 30

#### Н

hjelp 23 hjelp på enheten 24 hjemmeposisjon 7 hodetelefonkontakt 44 holder 2 Hvor er jeg 23 Hvor vil du? 4, 7–13;*Se* finne steder

#### I

innhente satellitter 3 innstillinger 30–35 gjenopprette 34

#### J

JPEG laste inn 21 vise 24 juridisk merknad, FM-sender 43

#### Indeks

#### K

kart aktivere detaljkart 33 bla 13 detaljnivå 32 endre 32 flytte 13 oppdatere 37 perspektiv 32 tilleggskart 37 versjon 33 vise 3 zoome 13 kilometer 30 Kjør-sidealternativer 7 kjøreanvisninger 15 kjøretøyikon 14, 32 kjør hjem 8 kontakt for ekstern antenne 1 koordinater 13

#### L

lagre gjeldende posisjon 8, 13, 23 steder du finner 7, 8 låse nüvi-enheten 37 lisensavtale for programvare 49 lydbøker 18–19 lydutgang 28–29 lydversjon 30 lysstyrke 32

#### Μ

M3U-spillelisteformat 17 maksfart nullstille 15 MapSource 37 mediravspillere 16–19 menyside 3miles 30mine data 24 montere 2 på dashbordet 2 MP3-musikkfiler laste inn 21-22spille 16 MSN Direct 23 musikk 16-18musikkspiller 23;Se mediravspillere myGarmin i

#### Ν

navigasjon 5 innstillinger 30–31 med geotaggede bilder 24 modus 30 Neste sving-siden 15 nødhjelp 23 nullstille maksimal hastighet 15 turdata 15

#### 0

offroad, ruting 13, 30 om GPS 41 omkjøring 6 oppbevare nüvienheten 42–43 oppdatere kart 37–38 programvare 38 overføre filer 21–22

#### Ρ

PIN, Garmin Lock 31 posisjonsikon 32 programvareoppdatering 38 programvareversjon 30 punkter av interesse (POIer) finne 11 laste inn 39 vise 32

#### Q

QWERTY-tastatur 30

Brukerveiledning for nüvi 5000

#### Indeks

#### R

registrere 42 ruter 12–13 følge 5 importere 24, 38 innstillinger 30 legge til et stopp 5 offroad 30 omkjøring 6 redigere 12 simulere 30 stoppe 6

#### S

samsvarserklæring 49 satellittsignaler 3, 41 SD-kort 21, 44 spor 1 se på kartet 13 side med manøverliste 15 sikkerhetsinnstillinger 31 sikkerhetsposisjon 37 sikker modus 31 sikring, skifte 40 simulere en rute 30 skjerm fargemodus 32 kalibrere 37 lysstyrke 32 skjermdump 32

skjerminnstillinger 31–32 skolesonedatabase 39 slette alle brukerdata 36 bokmerke 19 egendefinerte POIer 40 Favoritter 8,9 filer 22 liste med nylige funn 11 rute 12 spilleliste 18 tegn 10 slette brukerdata 36 søkeområde 11 spesifikasjoner 44 spill 24 spilleliste 17 fra en datamaskin 17 lagre gjeldende 17 opprette 17 redigere 18 spille 17 spille video 19–20 spor opp 32 språk angi 33 tale 33 tekst 33 stave navnet 10 steder som nylig er funnet 11 støttede filtyper 21 sugekoppbrakett 2 systeminnstillinger 30

#### Т

talepersonlighet 33 tastatur 10-11layout 10, 30 språkmodus 10, 33 tastatur på skjerm 10–11 ta vare på nüvi-enheten 41-42 tekstspråk 33 tidsinnstillinger 31 tidssone 31 tilbehør 38-40tillegg 38-40 tilleggskart 37-38 tilpasse nüvi-enheten 30–36 todimensional, tredimensional kartvisning 32 TourGuide 40-41trafikk 25-27 dekningsområder 25 hendelser 26 ikoner 27 legge til trafikkabonnement 34-35 mottakere 25 unngå 26

Brukerveiledning for nüvi 5000

#### Indeks

Travel Guide 38 turdata, nullstille 15 turinformasjonsside 15 turlogg 32

#### U

unngå trafikk 27 tyveri 37, 42 veityper 30 USB 1 løse ut 22 masselagringsmodus 21–22 utgang, lyd hodetelefonkontakt 44 kjøretøyets høyttalere 28

#### V

varsler fotoboks 39 nærhet 34 varslet omkjøring 31 verktøy 3, 23–24 viapunkt, legge til 5 video-inndata 19–20, 33–34 volum i, 3, 6, 36 for mediaavspiller 6, 36 for navigasjonsmeldinger 6, 36

#### W

WebUpdater 38

#### Ζ

zoome 13, 32

## Lisensavtale for programvare

VED Å BRUKE NÜVI-ENHETEN GODTAR DU AT DU ER BUNDET AV FØLGENDE VILKÅR OG BETINGELSER I PROGRAMVARELISENSAVTALEN. LES DENNE AVTALEN NØYE.

Garmin gir deg en begrenset lisens til å bruke programvaren som følger med denne enheten ("Programvaren"), i en binær kjørbar form gjennom normal bruk av produktet. Eiendomsrett og åndsverksrettigheter i og til Programvaren forblir hos Garmin.

Du er innforstått med at Programvaren eies av Garmin og er beskyttet i henhold til USAs opphavsrettslover og internasjonale avtaler om opphavsrett. Du er videre innforstått med at strukturen, organiseringen og kodingen i Programvaren er verdifulle forretningshemmeligheter tilhørende Garmin, og at Programvaren i kildekodeform forblir en verdifull forretningshemmelighet tilhørende Garmin. Du samtykker i at du ikke skal dekompilere, demontere, endre, foreta omvendt utvikling av eller redusere Programvaren eller deler av den til lesbar form, eller lage avledede produkter basert på Programvaren. Du samtykker i at du ikke skal eksportere eller reeksportere. Programvaren til et annet land i strid med USAs eksportlover.

## Samsvarserklæring

Garmin erklærer herved at dette nüviproduktet samsvarer med hovedkravene og andre relevante bestemmelser i direktivet 1999/5/EF.

Hvis du vil lese den fullstendige samsvarserklæringen, kan du gå til Garmins webområde for ditt Garminprodukt: www.garmin.com.

Brukerveiledning for nüvi 5000

De nyeste gratis programvareoppdateringene (ikke kartdata) for Garminproduktene finner du på Garmins webområde på www.garmin.com.

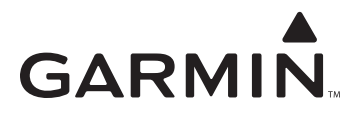

© 2008 Garmin Ltd. eller datterselskapene

Garmin International, Inc. 1200 East 151<sup>st</sup> Street, Olathe, Kansas 66062, USA

Garmin (Europe) Ltd. Liberty House, Hounsdown Business Park, Southampton, Hampshire, SO40 9RB, Storbritannia

> Garmin Corporation No. 68, Jangshu 2<sup>nd</sup> Road, Shijr, Taipei County, Taiwan

> > www.garmin.com

Delenummer 190-00857-38 Rev. A